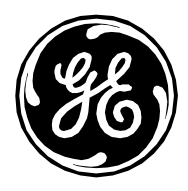

# Mac-Lab/CardioLab Anti-Virus Information Software versions 6.5.3, 6.5.4, 6.5.6, 6.8, 6.8.1, 6.9, and 6.9.5

| Product Group: | Interventional Invasive Products                                                                                                    |
|----------------|----------------------------------------------------------------------------------------------------|
| Products:      | Mac-Lab IT/XT/XTi, CardioLab IT/XT/XTi,<br>SpecialsLab and ComboLab IT/XT/XTi<br>Recording Systems, Centricity Cardiology Data<br>Management Systems |
| Subject:       | Anti-Virus Information                                                                                                    |
| Date:          | 6-July-2017                                                                                                    |

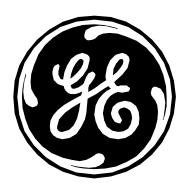

# Contents

| Mac-Lab/CardoLab v6.9/6.9.5 Anti-Virus Installation                                | 3 |
|------------------------------------------------------------------------------------|---|
| Anti-Virus Requirements                                                            | 3 |
| Validated Anti-Virus Software                                                      | 4 |
| Customer-Provided Server Configuration                                             | 4 |
| Anti-Virus Software Installation Settings                                          | 5 |
| Symantec EndPoint Protection v12.1.2                                               | 7 |
| Installation Overview                                                              | 7 |
| Pre-Installation Guidelines                                                        | 7 |
| Symantec EndPoint Protection Deployment Steps (Preferred Push Installation Method) | 7 |
| Symantec EndPoint Protection Server Console Configurations                         | 8 |
| Symantec EndPoint Protection Post Installation Guidelines1                         | 0 |
| McAfee VirusScan Enterprise v8.8 Patch 21                                          | 0 |
| Installation Overview1                                                             | 0 |
| McAfee VirusScan Enterprise Installation Procedure                                 | 1 |
| McAfee VirusScan Enterprise Configuration1                                         | 1 |
| McAfee ePolicy Orchestrator v5.01                                                  | 3 |
| Installation Overview1                                                             | 3 |
| Pre-Installation Guidelines1                                                       | 3 |
| McAfee ePolicy Orchestrator Deployment Steps (Preferred Push Installation Method)  | 3 |
| McAfee ePolicy Orchestrator Server Console Configuration1                          | 5 |
| McAfee ePolicy Orchestrator Post Installation1                                     | 7 |
| Trend Micro OfficeScan Client/Server Edition v10.6 SP21                            | 7 |
| Installation Overview1                                                             | 7 |
| Pre-Installation Guidelines1                                                       | 7 |
| Trend Micro OfficeScan Deployment Steps (Preferred Push Installation Method)1      | 8 |
| Trend Micro OfficeScan Server Console Configuration1                               | 9 |
| Trend Micro OfficeScan Post Installation Guidelines2                               | 1 |

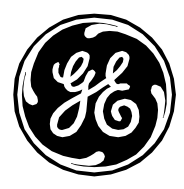

# Mac-Lab/CardoLab/INW Server v6.5.3/6.5.4/6.5.6/6.8/ 6.8.1/6.9/6.9.5 Anti-Virus Installation

Anti-virus software supports facilities in complying with privacy regulations, such as HIPAA.

# **Anti-Virus Requirements**

### WARNING:

### ANTI-VIRUS SOFTWARE INSTALLATION

The System is delivered without anti-virus protection. It is recommended to have validated antivirus software installed on the system before connecting to any network. Lack of validated virus protection could lead to system instability or failure.

Note the following requirements:

- The MLCL v6.5.3/6.5.4/6.5.6/6.8/6.8.1/6.9/6.9.5 Anti-Virus solutions listed below are in addition to the qualified Anti-Virus solutions listed in the applicable MLCL Security Guide.
- For MLCL v6.5.3/6.5.4/6.5.6/6.8/6.8.1/6.9/6.9.5 systems, the listed Anti-Virus can only be installed after all applicable security patches are installed. The MLCL v6.5.3 and v6.5.4 Acquisition and Review systems also requires SP3 installed for Windows XP. The MLCL v6.9 INW Server also requires SP1 installed for Windows Server 2008 R2.
- Anti-virus software is not provided with the Mac-Lab/CardioLab system and is the customer's responsibility to acquire, install, and maintain.
- The customer is responsible for updating anti-virus definition files.
- If a virus is found contact the facility System Administrator and GE Technical Support.
- Install only the anti-virus software packages listed in the listed in the Validated Anti-Virus Software section.
- Log in as an Administrator or member of that group to perform the activities in this document.
- Use a language version of the validated anti-virus software that matches the operating system language if possible. If there is no validated anti-virus software that matches the operating system language, install the English version of the anti-virus software.

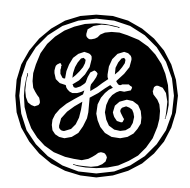

# Validated Anti-Virus Software

### WARNING:

### SYSTEM INSTABILITY

Do not install or use unvalidated anti-virus software (including unvalidated versions). Doing so may result in system instability or failure. Use only validated anti-virus software in the appropriate language version.

#### NOTE:

If the language specific anti-virus software is not available, install the English version of anti-virus software.

The Mac-Lab/CardioLab v6.9/6.95 systems have been validated to run with the software listed in the following table.

| Supported Anti-Virus Software                                                 | Supported Languages | Supported Anti-Virus<br>Software Version |
|-------------------------------------------------------------------------------|---------------------|------------------------------------------|
| McAfee VirusScan Enterprise                                                   | English             | 8.8 Patch 2                              |
| McAfee ePolicy Orchestrator (with McAfee VirusScan<br>Enterprise 8.8 Patch 2) | English             | v5.0                                     |
| Symantec EndPoint Protection                                                  | English             | 12.1.2                                   |
| Trend Micro OfficeScan Client/Server Edition                                  | English             | 10.6 SP2, XG 12.0                        |

The Mac-Lab/CardioLab v6.5.3/6.5.4/6.5.6/6.8/6.8.1 systems have been validated to run with the software listed in the following table.

| Supported Anti-Virus Software                | Supported Languages | Supported Anti-Virus<br>Software Version |
|----------------------------------------------|---------------------|------------------------------------------|
| Trend Micro OfficeScan Client/Server Edition | English             | XG 12.0                                  |

**NOTE:** Previously supported CA Total Defense Anti-Virus is no longer a commercially available product.

# **Customer-Provided Server Configuration**

The anti-virus management console is required to be installed on the Customer-Provided Server.

The communication between Customer-Provided Server and Mac-Lab/CardioLab devices can be accomplished in different ways including:

1. Adding to INW domain.

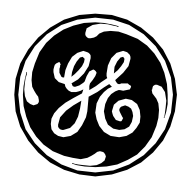

- 2. Adding to Member Server domain.
- 3. Cross domain authentication.

**NOTE:** The customer-provided server should have two network ports. One network port to connect to the Centricity Cardiology INW network and the second network port to connect to the hospital network.

# **Anti-Virus Software Installation Settings**

### **Disable Loopback Connection**

**Note**: Perform the below steps only when Loopback Connection is present in Acquisition system. On an Acquisition system connected to the Mac-Lab/CardioLab environment, disable the Loopback Connection to discover all client systems with the same subnet mask on the domain.

- 1. Log on as **Administrator** or a member of that group.
- 2. Right-click My Network Places on the desktop and select Properties.
- 3. Right-click *Loopback Connection* and select *Disable*.
- 4. Restart the Acquisition system.

**NOTE:** Disabling the Loopback connection on the Acquisition system is required to discover all client systems with same subnet mask on the domain.

### **Enable Loopback Connection**

**Note**: Perform the below steps only when Loopback Connection is present in Acquisition system. On an Acquisition systems connected to the Mac-Lab/CardioLab environment, enable the Loopback Connection using the steps below.

- 1. Log on as Administrator or member of that group.
- 2. Right-click My Network Places on the desktop and select Properties.
- 3. Right-click *Loopback Connection* and select *Enable*.
- 4. Restart the Acquisition system.

### **Configure Computer Browser Service Before Anti-Virus Installation**

Check the Computer Browser service setting on networked Acquisition and Review systems to make sure it is configured correctly.

- 1. Log on as **Administrator** or member of that group.
- 2. Click Start > Run.
- 3. Type **services.msc** and press *Enter*.
- 4. Ensure the *Computer Browser* service is *Started* and *Automatic*.
- 5. If not then follow further instructions.
- 6. Double-click the *Computer Browser* service.

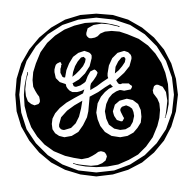

- 7. Change the *Startup type* to *Automatic*.
- 8. Click Start.
- 9. Click **OK**.
- 10. Close the *Services* window.

### **Configure Computer Browser Service After Anti-Virus Installation**

Check the Computer Browser service setting on networked Acquisition and Review systems to make sure it is configured correctly.

- 1. Click *Start > Run*.
- 2. Type services.msc and press Enter.
- 3. Double-click the *Computer Browser* service.
- 4. Change the *Startup type* to *Manual*.
- 5. Click **OK**.
- 6. Close the *Services* window.

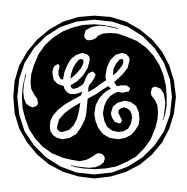

# Symantec EndPoint Protection v12.1.2

### **Installation Overview**

Install Symantec EndPoint Protection in a networked Mac-Lab/CardioLab environment only. In a networked environment, the Symantec EndPoint Protection must be installed on the customer-provided server and then deployed to the Centricity Cardiology INW server and Acquisition/Review workstation as clients. Use the following instructions to install and configure *Symantec EndPoint Protection* for English.

Virus updates are the responsibility of the facility. Update the definitions regularly to ensure that the latest virus protection is on the system.

### **Pre-Installation Guidelines**

- 1. On the customer-provided server, make sure Symantec EndPoint Protection Manager is installed before continuing with these steps.
- 2. On the customer-provided server, open inbound port **8014** and name it **IN\_8014\_Symantec** and allow inbound connections for domain, public, and private.
- 3. Log on as Administrator or a member of that group on all client systems (Acquisition, Review, and INW Server) to install the anti-virus software.
- 4. Disable the Loopback Connection. Refer to Disable Loopback Connection for more information.
- 5. Configure the Computer Browser service. Refer to Configure Computer Browser Service Before Anti-Virus Installation for more information.

### Symantec EndPoint Protection Deployment Steps (Preferred Push Installation Method)

- 1. Click Start > All Programs > Symantec EndPoint Protection Manager > Symantec Endpoint Protection Manager.
- 2. Enter the appropriate user name and password to log in to Symantec Endpoint Protection Manager. (Click **Yes** if a security prompt displays.)
- 3. Check *Do not show this Welcome Page again* and click *Close* to close the welcome screen.
- 4. Click *Home* in the *Symantec Endpoint Protection Manger* window.
- 5. Select *Install protection client to computers* from the *Common Tasks* drop-down list in the top-right of the *Home* window.
- 6. Select New Package Deployment and click Next.
- 7. Keep the default settings and click *Next*.
- 8. Select *Remote push* and click *Next*. Wait for the *Computer selection* screen to appear.
- 9. Expand *Domain* (example: INW). Systems connected to the domain are displayed in the *Computer selection* window.

**NOTE:** If all systems are not being recognized, click *Search Network* and click *Find Computers*. Use the *search by IP address* detection method to identify the client systems (Acquisition, Review, and INW Server).

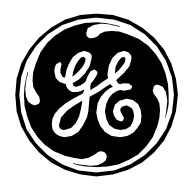

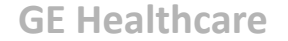

- 10. Select all Mac-Lab/CardioLab client machines connected to the domain and click >>. The *Login Credentials* screen appears.
- 11. Enter the appropriate user name, password and domain name and click **OK**.
- 12. Make sure all selected machines appear under Install Protection Client and click Next.
- 13. Click *Send* and wait until the Symantec anti-virus software is deployed on all client systems (Acquisition, Review, and INW Server). When finished, the *Deployment Summary* screen appears.
- 14. Click *Next* and then click *Finish* to complete the Client Deployment Wizard.
- 15. Restart all the client machines (Acquisition, Review, and INW Server). Login with Administrator or as a member of that group on all client machines after the restart.

#### Symantec EndPoint Protection Server Console Configurations

- 1. Select Start > All Programs > Symantec EndPoint Protection Manager > Symantec EndPoint Protection Manager. The Symantec EndPoint Protection Manager log on window opens.
- 2. Enter the appropriate Symantec Endpoint Protection Manager Console password and click Log On.
- 3. Select the *Policies* tab and click *Virus and Spyware Protection* under *Policies*. The *Virus and Spyware Protection Policies* window opens.
- 4. Click *Add a Virus and Spyware Protection* policy under *Tasks*. The *Virus and Spyware Protection* window opens.
- 5. Under *Windows Settings > Scheduled Scans*, click *Administrator-Defined Scans*.
- 6. Select *Daily Scheduled Scan* and click *Edit*. The *Edit Scheduled Scan* window opens.
- 7. Change scan name and description to Weekly Scheduled Scan and Weekly Scan at 00:00 respectively.
- 8. Select Scan type as Full Scan.
- 9. Select the *Schedule* tab.
- 10. Under *Scanning Schedule*, select *Weekly* and change the time to *00:00*.
- 11. Under Scan Duration uncheck Randomize scan start time within this period (recommended in VMs) and select Scan until finished (recommended to optimize scan performance).
- 12. Under Missed scheduled Scans uncheck Retry the scan within.
- 13. Select the *Notifications* tab.
- 14. Uncheck Display a notification message on the infected computer and click OK.
- 15. Select the *Advanced* tab in the *Administrator-Defined Scans* window.
- 16. Under Scheduled Scans uncheck Delay scheduled scans when running on batteries, Allow user-defined scheduled scans to run when scan author is not logged on and Display Notification about detections when the user logs on.
- 17. Under Startup and Triggered Scans uncheck Run an Active Scan when new definitions arrive.
- 18. Under Windows Settings > Protection Technology, click Auto-Protect.

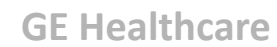

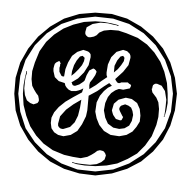

- 19. Select the Scan Details tab and select and lock Enable Auto-Protect.
- 20. Select the *Notifications* tab and uncheck and lock *Display a notification message on the infected computer* and *Display the Auto-Protect results dialog on the infected Computer*.
- 21. Select the *Advanced* tab and under *Auto-Protect Reloading and Enablement*, uncheck and lock the *When Auto-Protect is disabled, Enable after: option*.
- 22. Under Additional Options click File Cache. The File Cache window opens.
- 23. Uncheck Rescan cache when new definitions load and click OK.
- 24. Under Windows Settings > Protection Technology, click Download Protection.
- 25. Select the *Notifications* tab and uncheck and lock *Display a notification message on the infected computer*.
- 26. Under Windows Settings > Email Scans, click Internet Email Auto-Protect.
- 27. Select the *Notifications* tab and uncheck and lock *Display a notification message on the infected computer*, *Display a progress indicator when email is being sent*, and *Display a notification area icon*.
- 28. Under Windows Settings > Email Scans, click Microsoft Outlook Auto-Protect.
- 29. Select the *Notifications* tab and uncheck and lock *Display a notification message on the infected computer*.
- 30. Under *Windows Settings > Email Scans*, click *Lotus Notes Auto-Protect*.
- 31. Select the *Notifications* tab and uncheck and lock *Display a notification message on infected computer*.
- 32. Under *Windows Settings > Advanced Options*, click *Quarantine*.
- 33. Under When New Virus Definitions Arrive, select Do nothing.
- 34. Under *Windows Settings > Advanced Options*, click *Miscellaneous*.
- 35. Select the *Notifications* tab and uncheck *Display a notification message on the client computer* under the *When definitions are outdates* and *Display a notification message on the client computer* under *When Symantec Endpoint Protection is running without virus definitions* and *Display error messages with a URL to a solution*.
- 36. Click OK to close Virus and Spyware Protection policies.
- 37. Click Yes at the Assign Policies message box.
- 38. Select *My Company* and click *Assign*.
- 39. Click Yes at the message box.
- 40. Under Policies click LiveUpdate.
- 41. Select LiveUpdate Settings policy and under Tasks, click Edit the policy.
- 42. Under Overview > Windows Settings, click Server Settings.
- 43. Under Internal or External LiveUpdate Server, ensure Use the default management server is selected and uncheck Use a LiveUpdate server.

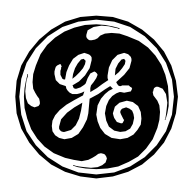

- 44. Click OK.
- 45. Click *Clients* from left pane and select the *Policies* tab.
- 46. Uncheck *Inherit policies and settings from parent group "My Company"* and click *Communications Settings* under *Location-Independent Policies and Settings*.
- 47. Under *Download*, make sure *Download policies and content from the management server* is checked and *Push mode* is selected.
- 48. Click **OK.**
- 49. Click General Settings under Location-independent Policies and Settings.
- 50. Select the *Tamper Protection* tab and uncheck and lock *Protect Symantec security software from being tampered with or shut down*.
- 51. Click **OK**.
- 52. Click Admin and select Servers.
- 53. Under Servers, select Local Site (My Site).
- 54. Under Tasks, select Edit Site Properties. The Site Properties for Locate Site (My Site) window opens.
- 55. Select LiveUpdate tab and under Download Schedule ensure the schedule is set to Every 4 hour(s).
- 56. Click **OK**.
- 57. Click Policies and select Firewall.
- 58. Select *Firewall policy* and under *Tasks* click *Edit the policy*. The *Firewall policy* window opens.
- 59. Click *Protection and Stealth* and under *Protection Settings* uncheck *Automatically block an attacker's IP address*.
- 60. Click OK.
- 61. Click *Log Off* and close the Symantec EndPoint Protection Manager Console. Make sure Symantec Endpoint Protection Policies are pushed in client systems.

### Symantec EndPoint Protection Post Installation Guidelines

- 1. Enable the Loopback Connection. Refer to Enable Loopback Connection for more information.
- 2. Configure the Computer Browser service. Refer to Configure Computer Browser Service After Anti-Virus Installation for more information.

## McAfee VirusScan Enterprise v8.8 Patch 2

### **Installation Overview**

McAfee VirusScan Enterprise should be installed on an individual Mac-Lab/CardioLab system and it should be managed individually. Use the following instructions to install and configure *McAfee VirusScan Enterprise* for English.

Virus updates are the responsibility of the facility. Update the definitions regularly to ensure that the latest virus protection is on the system.

Page 10 of 31 GE Healthcare/6-July-2017

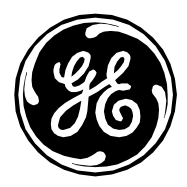

### McAfee VirusScan Enterprise Installation Procedure

- 1. Log on as Administrator or as a member of that group.
- 2. Insert the McAfee VirusScan Enterprise 8.8 Patch 2 CD into the CD drive.
- 3. Double-click *SetupVSE.Exe*. The Windows Defender dialog appears.
- 4. Click Yes. The McAfee VirusScan Enterprise Setup screen appears.
- 5. Click *Next*. The *McAfee End User License Agreement* screen appears.
- 6. Read the license agreement and complete any necessary fields, click **OK** when finished.
- 7. Select *Typical* and click *Next*.
- 8. Select *Standard Protection* and click *Next*.
- 9. Click *Install* and wait for the installation to complete. After successful installation of McAfee VirusScan Enterprise, the *McAfee Virus Scan Enterprise Setup has completed successfully* screen appears.
- 10. Uncheck the *Run On-Demand Scan* checkbox and click *Finish*.
- 11. If the Update in Progress window appears, click Cancel.
- 12. If a message box to restart the system appears, click OK.
- 13. Restart the system.
- 14. Log on as Administrator or as a member of that group.

#### McAfee VirusScan Enterprise Configuration

- 1. Right-click *McAfee* in the system tray and select *On-Access Scan Properties*.
- 2. Select the *ScriptScan* tab. The *ScriptScan* window opens.
- 3. Clear the *Enable scanning of scripts* check box.
- 4. Select the *Messages* tab. The *Messages* window opens.
- 5. Uncheck the *Show the messages dialog when a threat is detected and display the specified text in the message* check box.
- 6. Click Apply.
- 7. Click **OK** to close the **On-Access Scan Properties** window.
- 8. Select Start > All Programs > McAfee > VirusScan Console. The VirusScan Console window opens.
- 9. Select *Tools > Alerts*. The *Alert Properties* window opens.
- 10. Uncheck the *On-Access Scan, On-Demand Scan and scheduled scans, Email Scan and AutoUpdate* check boxes.
- 11. Click *Destination*. The *Alert Manager Client Configuration* window opens.
- 12. Select the *Disable alerting* check box.
- 13. Click OK. The Alert Properties window opens.

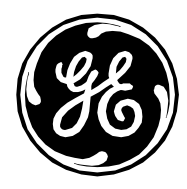

- 14. Select the Additional Alerting Options tab.
- 15. Select the Suppress all alerts (severities 0 to 4) option from the Severity Filter drop-down list.
- 16. Select the *Alert Manager Alerts* tab.
- 17. Clear the *Access Protection* check box.
- 18. Click Apply.
- 19. Click **OK** to close the **Alert Properties** window.
- 20. Right-click *AutoUpdate* on the VirusScan Console.
- 21. Click Properties. The McAfee AutoUpdate Properties AutoUpdate window opens.
- 22. Click *Schedule*. The *Schedule Settings* window opens.
- 23. Clear the *Enable (scheduled task runs at specified time)* check box.
- 24. Click Apply.
- 25. Click **OK** to close the **Schedule Settings** window.
- 26. Click OK to close the McAfee AutoUpdate Properties AutoUpdate window.
- 27. Right-click *Full Scan* on the VirusScan Console.
- 28. Click Properties. The On Demand Scan Properties window opens.
- 29. Click Schedule. The Schedule Settings window opens.
- 30. Check the Enable (scheduled task runs at specified time) check box.
- 31. Select the *Schedule* tab.
- 32. Select Weekly from Run Task, 12:00 AM from Start Time. check Sunday from Schedule Task Weekly.
- 33. Click OK. The On Demand Scan Properties Full Scan window opens.
- 34. Select the *Exclusions* tab.
- 35. Click *Exclusions*. The Set *Exclusions* window opens.
- 36. Click Add.
- 37. Click *Browse* and navigate to *D:\GEMMS\Prucka* and *D:\GEData\Studies* folders one at a time and select the *Also exclude subfolders* checkbox.
- 38. Click OK.
- 39. In the *Set Exclusions* window, make sure the *D*:\*GEMMS*\*Prucka* and *D*:\*GEData*\*Studies*\ folders display.
- 40. Click **OK**.
- 41. Click OK to close the On Demand Scan Properties Full Scan window.
- 42. Close the VirusScan Console.

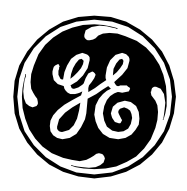

# McAfee ePolicy Orchestrator v5.0

### **Installation Overview**

Install McAfee ePolicy Orchestrator on a networked Mac-Lab/CardioLab environment only. McAfee ePolicy Orchestrator must be installed on a customer-provided server and McAfee VirusScan Enterprise should be deployed to the Centricity Cardiology INW server and Acquisition/Review workstations as a client. Use the following instructions to install and configure *McAfee ePolicy Orchestrator* for English.

Virus updates are the responsibility of the facility. Update the definitions regularly to ensure that the latest virus protection is on the system.

### **Pre-Installation Guidelines**

- 1. Make sure McAfee ePolicy Orchestrator Console is installed on the customer provided server before continuing with these steps.
- 2. On the customer-provided server, open inbound port **443** and name it **IN\_443\_McAfee** and allow inbound connections for domain, public, and private.
- 3. Log on as Administrator or a member of that group on all client systems (Acquisition, Review, and INW Server) to install the anti-virus software.
- 4. Disable the Loopback Connection. Refer to Disable Loopback Connection for more information.

### McAfee ePolicy Orchestrator Deployment Steps (Preferred Push Installation Method)

 Select Start > All Programs > McAfee > ePolicy Orchestrator > Launch McAfee ePolicy Orchestrator 5.0.0 Console to log on to the ePolicy Orchestrator console.

NOTE: Click Continue with this website if the Security Alert message box appears.

- 2. Enter the appropriate username and password and click *Log On*.
- 3. Select *Menu > Configuration > Server Settings > Port*.
- 4. Record the *Agent-to-server communication port* number.
- 5. On the customer-provided server, open the *Agent-to-server communication port* as an inbound port and name it **IN\_<port number>\_McAfee**.
- 6. Select *Start > All Programs > McAfee > ePolicy Orchestrator > Launch McAfee ePolicy Orchestrator 5.0.0 Console* to log on to the ePolicy Orchestrator console.

NOTE: Click Continue with this website if the Security Alert message box appears.

- 7. Enter the appropriate username and password and click *Log On.*
- 8. Select *Menu > Systems > Systems Tree*. The *System Tree* window opens.
- 9. Click *My Organization* and with the focus on *My Organization* click *System Tree Actions > New Systems* from the bottom left corner of the screen.
- 10. Select Push agents and add systems to the current group (My Organization) and click Browse.
- 11. Enter the domain administrator username and password and click OK.

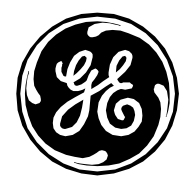

- 12. Select the *INW* domain from the *Domain* drop-down list.
- 13. Select the client machines (Acquisition, Review, and INW Server) connected to the domain and click OK.
- 14. Select *Agent Version* as *McAfee Agent for Windows 4.8.0 (Current)*. Enter appropriate domain administrator username and password and click *OK*.
- In client machines (Acquisition, Review, and INW Server) make sure the *C:\Program Files\McAfee\Common Framework* directory is present and *McAfee Agent* is installed in the same directory.

**NOTE:** For the INW Server make sure the *C:\Program Files (x86)\McAfee\Common Framework* directory is present and *McAfee Agent* is installed in the same directory.

- 16. Restart the client machines (Acquisition, Review, and INW Server).
- 17. Click Start > All Programs > McAfee > ePolicy Orchestrator > Launch McAfee ePolicy Orchestrator 5.0.0 Console.
- 18. Enter the appropriate username and password and click Log On.
- 19. Click *Menu > Systems > System Tree*.
- 20. Click My Organization and with the focus on My Organization click the Assigned Client Tasks tab.
- 21. Click *Actions > New Client Task Assignment* button at the bottom of the screen. The *Client Task Assignment Builder* screen appears.
- 22. Select the following:
  - a. Product: McAfee Agent
  - b. Task Type: Product Deployment
  - c. Task name: Create New Task
- 23. On the *Client Task Catalog: New Task- McAfee Agent: Product Deployment* screen, complete the fields as follows:
  - a. Task Name: Enter the appropriate task name
  - b. Target platforms: Windows
  - c. Products and components: VirusScan Enterprise
  - d. **Options:** Run at every policy enforcement (Windows only)
- 24. Click Save.
- 25. In the *1 select Task* screen, select the following:
  - a. Product: McAfee Agent
  - b. Task Type: Product Deployment
  - c. Task Name: Newly created task name

Page 14 of 31 GE Healthcare/6-July-2017

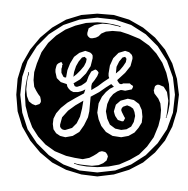

- 26. Click *Next*. The *2 Schedule* screen appears.
- 27. Select Run immediately from Schedule type drop-down list.
- 28. Click *Next*. The *3 Summary* screen appears.
- 29. Click Save. The System Tree screen appears.
- 30. Select the *Systems* tab and then select all the client machines (Acquisition, Review, and INW Server) which are connected to the domain.
- 31. Click *Wake up Agents* at bottom of the window.
- 32. Keep default settings and click OK.
- 33. Restart all the client machines (Acquisition, Review, and INW Server) and log in with Administrator or a member of that group on all client machines.
- 34. Click the Log Off link to close the McAfee ePolicy Orchestrator Console.

#### McAfee ePolicy Orchestrator Server Console Configuration

1. Select *Start > All Programs > McAfee > ePolicy Orchestrator > Launch McAfee ePolicy Orchestrator 5.0.0 Console* to log on to the ePolicy Orchestrator console.

NOTE: Click Continue with this website if the Security Alert message box appears.

- 2. Enter the appropriate Username and Password. The *ePO Summary* window opens.
- 3. Select *Menu > Systems > Systems Tree*. The *System Tree* window opens.
- 4. Click *My Organization*.
- 5. Select the *Assigned Policies* tab. The *Assigned Policies* screen opens.
- 6. From the *Product* drop-down list, select *VirusScan Enterprise 8.8.0*. The *Assigned Policies* window for VirusScan Enterprise 8.8.0 opens.
- 7. Click My Default for On-Access General Policies. The General window opens.
- 8. Select *Workstation* from the *Settings for* drop-down list. Click *ScriptScan* and uncheck *Enable scanning of scripts*.
- 9. Click *Messages*. The *Messages* window opens.
- 10. Uncheck Show the messages dialog box when a threat is detected and display the specified text in the message.
- 11. Select Server from the Settings for drop-down list.
- 12. Click *ScriptScan* and ensure *Enable scanning of scripts* is unchecked.
- 13. Click *Messages*. The *Messages* window opens.
- 14. Uncheck the *Show the messages dialog box when a threat is detected and display the specified text in the message*.
- 15. Click *Save*.
- 16. Select My Default for Buffer Overflow Protection Policies. The Buffer Overflow Protection window opens.

Page 15 of 31 GE Healthcare/6-July-2017

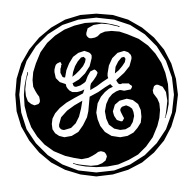

- 17. Select *Workstation* from the *Settings for* drop-down list and *uncheck Show the messages dialog box when a buffer overflow is detected.*
- 18. Select *Server* from the *Settings for* drop-down list and uncheck *Show the messages dialog box when a buffer overflow is detected*.
- 19. Click Save.
- 20. Click My Default for Alert Policies. The Alert Manager Alerts window opens.
- 21. Select *Workstation* from the *Settings for* drop-down list and uncheck *On-Access Scan, On- Demand Scan and scheduled scans, Email Scan* and *AutoUpdate*.
- 22. Check Disable alerting.
- 23. Click Additional Alerting Options. The Additional Alerting Options window opens.
- 24. From the Severity Filters drop-down menu, select Suppress all alerts (severities 0 to 4).
- 25. Select *Server* from the *Settings for* drop-down list and select the *Alert Manager Alerts* tab. The *Alert Manager Alerts* window opens.
- 26. Uncheck On-Access Scan, On-Demand Scan and scheduled scans, Email Scan and AutoUpdate.
- 27. Check Disable alerting.
- 28. Click Additional Alerting Options. The Additional Alerting Options window opens.
- 29. From the Severity Filters drop-down menu, select Suppress all alerts (severities 0 to 4).
- 30. Click Save.
- 31. Click My Default for On-Access Default Processes Policies. The Processes window opens.
- 32. Select *Workstation* from the *Settings for* drop-down list and ensure *Configure one scanning policy for all processes* is selected.
- 33. Click the *Exclusions* tab. The *Exclusions* window opens.
- 34. Click Add and select By pattern.
- 35. Enter the D:\GEMMS\Prucka and D:\GEData\Studies folder names and select Also exclude subfolders.
- 36. Click **OK**.
- 37. Select *Server* from *Settings for* drop-down list and select the *Processes* tab.
- 38. Ensure *Configure one scanning policy for all processes* is selected.
- 39. Select the *Exclusions* tab. The *Exclusions* window opens.
- 40. Click Add and select By pattern.
- 41. Enter D:\GEMMS\Prucka and select Also exclude subfolders.
- 42. Click **OK**.
- 43. Click Save.

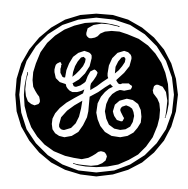

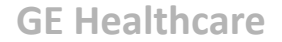

- 44. From the *Product* drop-down menu, select *McAfee Agent*. The *Policies* window for McAfee Agent opens.
- 45. Click *My Default* for *Repository*. The *Repositories* window opens.

NOTE: Click Close for Internet Explorer Security Message Box.

- 46. Click *Proxy*. The *Proxy* window opens.
- 47. Select Use Internet Explorer settings (For Windows)/System Preferences settings (For Mac OSX).
- 48. Click *Save*.
- 49. Click Systems.
- 50. Select all the client systems (Acquisition, Review and Centricity Cardiology INW server) into which the configured policies are to be deployed.
- 51. Select Wake Up Agents. The Wake Up Agent window opens.
- 52. Click **OK**.
- 53. Log off ePolicy Orchestrator.

### **McAfee ePolicy Orchestrator Post Installation**

Enable the Loopback Connection. Refer to Enable Loopback Connection for more information.

### Trend Micro OfficeScan Client/Server Edition v10.6 SP2

### **Installation Overview**

Install Trend Micro OfficeScan Client/Server Edition on a networked Mac-Lab/CardioLab environment only. Trend Micro OfficeScan must be installed on the customer-provided server and then deployed to Centricity Cardiology INW server and Acquisition/Review workstation as clients. Use the following instructions to install *Trend Micro OfficeScan Client/Server Edition* for English.

Virus updates are the responsibility of the facility. Update the definitions regularly to ensure that the latest virus protection is on the system.

### **Pre-Installation Guidelines**

- 1. On the customer-provided server, make sure Office Scan Web Console is installed before continuing with these steps.
- 2. On the customer-provided server, open inbound port **8080** and name it **IN\_8080\_OSCE** and allow inbound connections for domain, public, and private.
- 3. Log on as Administrator or member of that group on all client systems (Acquisition, Review, and INW Server) to install the anti-virus software.
- 4. Disable the Loopback Connection. Refer to Disable Loopback Connection for more information.
- 5. Configure the Computer Browser service. Refer to Configure Computer Browser Service Before Anti-Virus Installation for more information.

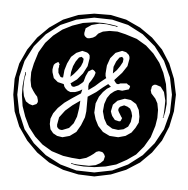

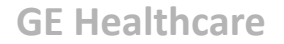

### Trend Micro OfficeScan Deployment Steps (Preferred Push Installation Method)

1. Click Start > All Programs > TrendMicro OfficeScan server - <server name> > Office Scan Web Console.

**NOTE:** Continue by selecting *Continue to this website (not recommended)*. In the *Security Alert* window, check *In the future, do not show this warning* and click *OK*.

- 2. If you receive a certificate error indicating that the site is not trusted, manage your certificates to include Trend Micro OfficeScan.
- 3. If prompted, install the *AtxEnc* add-ons. The *Security Warning* screen will appear.
- 4. Click Install.
- 5. Enter appropriate username and password and click *Log On*.
- 6. If prompted, click *Update Now* to install new widgets. Wait until the new widgets are updated. The update is completed screen will appear.
- 7. Click *OK*.
- 8. From the left side menu bar, click *Networked Computers > Client Installation > Remote link*.
- 9. If prompted, install the *AtxConsole* add-ons. The *Security Warning* screen will appear.
- 10. Click Install.
- 11. Double-click *My Company* in the *Remote Installation* window. All domains will be listed under *My Company*.
- 12. Expand the appropriate domain (Example: INW) from the list. All systems connected to the domain appear.
- 13. If domains or systems are not listed in the *Domain and Computers* window, do the following on each of the client systems (Acquisition, Review, and INW Server):
  - a. Enter the client system IP address in "Search for Computers:"
  - b. Click the Search button.
  - c. Enter the appropriate <domain name>\username and password and click *Log on*.
  - d. Entered IP addresses will appear in the Selected Computers list
- 14. Select the client machines (Acquisition, Review, and INW Server) one at a time from the *Selected Computers* pane and click *Install*.
- 15. Click **Yes** at the confirmation box.
- 16. Click **OK** at the **Number of clients to which notifications were sent** message box.
- 17. Restart all the client machines (Acquisition, Review, and INW Server) and Log in as Administrator or a member of that group on all client machines and wait until the Trend Micro OfficeScan icon in system tray changes to blue with sin wave symbol.
- 18. Click the *Log Off* link to close the *OfficeScan Web Console*.

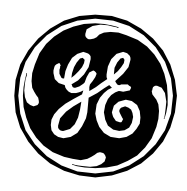

### Trend Micro OfficeScan Server Console Configuration

- Select Start > All Programs > TrendMicro Office Scan server <servername> > Office Scan Web Console. The Trend Micro OfficeScan Login window appears.
- 2. Enter the appropriate user name and password and click *Login*. The *Summary* window opens.
- 3. From the left side pane, select the *Networked Computers > Client Management* link.
- 4. On the right side, select *OfficeScan Server*.
- 5. From the *Settings* options, select *Privileges and Other Settings*.
- 6. Select only the following options in the *Privileges* tab and clear the remaining options:
  - Scan Privileges > Configure Manual Scan Settings.
  - Scan Privileges > Configure Real-time Scan Settings.
  - Scan Privileges > Configure Scheduled Scan Settings.
  - Proxy Setting Privileges > Allow the client user to configure proxy settings.
  - Uninstallation > Require a password for the user to uninstall the OfficeScan Client. Enter a suitable password.
  - **Unloading > Require a password for the user to unload the OfficeScan client**. Enter a suitable password.
- 7. Select the *Other Settings* tab.
- 8. Select *Client Security Settings > Normal* and clear the remaining options.
- 9. Click *Apply to All Clients*.
- 10. Click *Close* to close the *Privileges and Other Settings* window.
- 11. From the left side pane, select the *Client Management* link.
- 12. On the right side, select *OfficeScan Server*.
- 13. From the *Settings* options, select *Scan Settings > Scan Now Settings*.
- 14. Select only the following options in the *Target* tab and clear the remaining options:
  - Files to Scan > File types scanned by IntelliScan.
  - Scan Settings > Scan Compressed files.
  - Scan Settings > Scan OLE objects.
  - Virus/Malware Scan Settings only > Scan boot area.
  - CPU Usage > Low.
  - Scan Exclusion > Enable scan exclusion.
  - Scan Exclusion > Apply scan exclusion settings to all scan types.
  - Scan Exclusion List (Directories) > Exclude directories where Trend Micro products are installed and select "Add path to client Computers Exclusion list".
  - Enter the D:\GEMMS\Prucka and D:\GEData\Studies folders one at a time in the directory path for *Exclusion List* and click *Add*.
- 15. Click *Apply to All Clients*.
- 16. The exclusion list on this screen will replace the exclusion list on the clients or domains you selected in the client tree earlier. Do you want to proceed? Message will appear. Click **OK**.

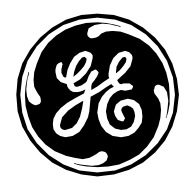

- 17. Click *Close* to close the *Scan Now Settings* page.
- 18. From the left side pane, select the *Client Management* link.
- 19. On the right side, select *OfficeScan Server*.
- 20. From the *Settings* options, select *Settings->Scan Settings->Real-time Scan Settings*.
- 21. Select the *Target* tab. Select only the following options and clear the remaining options:
  - Enable Virus/Malware scan.
  - User Activity on Files > created/modified and retrieved.
  - Files to Scan > File types scanned by IntelliScan.
  - Virus/Malware Scan Settings Only > Enable IntelliTrap.
  - Scan Exclusion > Enable scan exclusion.
  - Scan Exclusion > Apply scan exclusion settings to all scan types.
  - Scan Exclusion List (Directories) > Exclude directories where Trend Micro products are installed.
  - Make sure the D:\GEMMS\Prucka and D:\GEData\Studies paths are present in the Exclusion List.
- 22. Click the *Action* tab.
- 23. Keep the default settings and clear Virus/Malware > Display a notification message on the client computer when Virus/Malware is detected option and Spyware/Grayware->Display a notification message on the client computer when spyware/Grayware is detected.
- 24. Click Apply to All Clients.
- 25. Click *Close* to close the *Real-time Scan Settings* page.
- 26. From the left side pane, select the *Client Management* link.
- 27. On the right side, select *OfficeScan Server*.
- 28. From the *Settings* options, select *Scan settings-> Scheduled Scan Settings*.
- 29. Select the *Target* tab. Select only the following options and clear the remaining options:
  - Enable Virus/Malware scan.
  - Schedule > Weekly, every (Sunday).
  - Files to Scan > File types scanned by IntelliScan.
  - Virus/Malware Scan settings only > Scan boot area.
  - CPU Usage > Low.
  - Scan Exclusion > Enable scan exclusion.
  - Scan Exclusion > Apply scan exclusion settings to all scan types.
  - Scan Exclusion List (Directories) > Exclude directories where Trend Micro products are installed.
  - Make sure the D:\GEMMS\Prucka and D:\GEData\Studies paths are present in the *Exclusion List*.
- 30. Click the *Action* tab.
- 31. Keep the default settings and uncheck the Virus/Malware > Display a notification message on the client computer when Virus/Malware is detected and Spyware/Grayware-> Display a notification message on the client computer when spyware/Grayware is detected options.
- 32. Click Apply to All Clients.

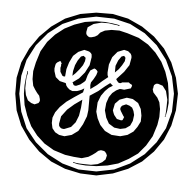

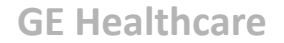

- 33. Click *Close* to close the *Scheduled Scan Settings* page.
- 34. From the left side pane, select the *Networked Computers > Global Client Settings* link.
- 35. Select only the following options and clear the remaining options:
  - Scan Settings > Configure Scan settings for large compressed files.
  - Scan Settings > Do not scan files in the compressed file if the size exceeds 2 MB.
  - Scan Settings > In a compressed file scan only the first 100 files.
  - Scan Settings > Exclude the OfficeScan server database folder from Real-time Scan.
  - Scan Settings > Exclude Microsoft Exchange server folders and files from scans.
  - Reserved Disk Space > Reserve 60 MB of disk space for updates.
  - Proxy Configuration > Automatically detect settings.

**NOTE:** It is important to clear the Alert Settings > Display a notification message if the client computer needs to restart to load a kernel driver.

- 36. Click *Save*.
- 37. Click *Log off* and close the *OfficeScan Web Console*.

### **Trend Micro OfficeScan Post Installation Guidelines**

- 1. Enable the Loopback Connection. Refer to Enable Loopback Connection for more information.
- 2. Configure the Computer Browser service. Refer to Configure Computer Browser Service After Anti-Virus Installation on for more information.

# Trend Micro OfficeScan Client/Server Edition XG 12.0

### **Installation Overview**

Install Trend Micro OfficeScan Client/Server Edition on a networked Mac-Lab/CardioLab environment only. Trend Micro OfficeScan must be installed on the customer-provided server and then deployed to Centricity Cardiology INW server and Acquisition/Review workstation as clients. Use the following instructions to install *Trend Micro OfficeScan Client/Server Edition*.

Virus updates are the responsibility of the facility. Update the definitions regularly to ensure that the latest virus protection is on the system.

### **Pre-Installation Guidelines**

**Note**: Internet Explorer 10 is the minimum IE browser required to run OfficeScan Web Console on customerprovided server.

- 1. On the customer-provided server, make sure Office Scan Web Console is installed before continuing with these steps.
- 2. On the customer-provided server, open inbound port **8080** and name it **IN\_8080\_OSCE** and allow inbound connections for domain, public, and private.
- 3. During installation of Trend Micro OfficeScan do the following on the customer-provided server:
  - a. Uncheck *Enable firewall* in the *Anti-virus Feature* window.

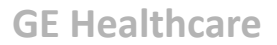

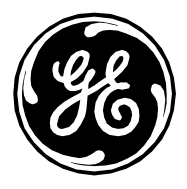

- b. Select *No, Please do not enable assessment mode* in the *Anti-spyware Feature* window.
- c. Uncheck *Enable web reputation policy* in the *Web Reputation Feature* window.
- 4. Log on as **Administrator** or a member of that group on all client systems (Acquisition, Review, and INW Server) to install the anti-virus software.
- 5. Disable the Loopback Connection, if applicable. See "Disable Loopback Connection" for more information.
- 6. Configure the Computer Browser service. See "Configure Computer Browser Service Before Anti-Virus Installation" for more information.
- 7. One at a time, install the required root and intermediate certificates.
  - a. Double-click the first certificate to install it on the MLCL systems.
  - b. Open the certificate and click *Install Certificate*.
  - c. Click Next when the Certificate Import Wizard appears.
  - d. On the *Certificate Store* window, select *Place all certificates in the following store* and click *Browse*.
  - e. Check Show physical stores > Trusted Root Certification Authorities > Local Computer and then click *OK*.
  - f. Click *Next* on *Certificate Import Wizard*.
  - g. Click Finish. The import was successful message should appear.
  - h. Repeat until all required certificates are installed.

| Required Root and Intermediate<br>Level Certificates |
|------------------------------------------------------|
| AddTrustExternalCARoot.crt                           |
| COMODOCodeSigningCA2.crt                             |
| UTNAddTrustObject_CA.crt                             |
| UTN-USERFirst-Object.crt                             |
| UTN-USERFirst-Object_kmod.crt                        |

**Note**: Each certificate has an expiry date. Once the certificate has expired, they should be renewed and updated on the MLCL systems to ensure that the OfficeScan agent functions as expected.

### Trend Micro OfficeScan Deployment Steps (Preferred Push Installation Method)

1. Click Start > All Programs > TrendMicro OfficeScan server - <server name> > Office Scan Web Console.

**NOTE:** Continue by selecting *Continue to this website (not recommended)*. In the *Security Alert* window, check *In the future, do not show this warning* and click *OK*.

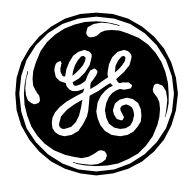

- 2. If you receive a certificate error indicating that the site is not trusted, manage your certificates to include Trend Micro OfficeScan.
- 3. If prompted, install the *AtxEnc* add-ons. The *Security Warning* screen will appear.
- 4. Click Install.
- 5. Enter appropriate username and password and click *Log On*.
- 6. If prompted, click *Update Now* to install new widgets. Wait until the new widgets are updated. The update is completed screen will appear.
- 7. Click *OK*.
- 8. From the top menu bar, click **Agents > Agent Installation > Remote**.
- 9. If prompted, install the *AtxConsole* add-ons. The Security Warning screen displays.
- 10. Click Install.
- 11. Double-click *My Company* in the *Remote Installation* window. All domains will be listed under *OfficeScan Server*.
- 12. Double-click the domain (Example: INW) from the list. All systems connected to the domain appear.
- 13. If domains or systems are not listed in the *Domains and Endpoints* window, perform the steps listed in either a or b:
  - a. On the OfficeScan web console:
    - i. Enter the IP of each of the client systems in the *Search for endpoints* box one at a time and press Enter.
    - ii. Provide <domain name>\username and password and click *Log on*.
  - b. On each of the client systems (Acquisition, Review, and INW Server):
    - i. Log in as Administrator or a member of that group on all client machines.
    - ii. Click **Start > Run**.
    - iii. Type **\\<Anti-Virus Management Console\_server\_IP\_address>** and press *Enter*.
    - iv. Enter the administrator username and password, when prompted.
    - Navigate to \\<Anti-Virus Management Console\_server\_IP \_address>\ofsscan and double-click AutoPcc.exe. Enter the administrator username and password, when prompted.
    - vi. Restart the client systems when the installation is complete.
    - vii. Log in as **Administrator** or a member of that group on all client machines and wait until the Trend Micro OfficeScan icon in system tray changes to blue.
    - viii. Skip the remaining steps in this procedure and go to "Trend Micro OfficeScan Server Console Configuration."
- 14. Select the client machines (Acquisition, Review, and INW Server) and click Add.

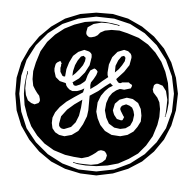

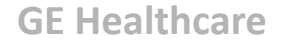

- 15. Type the <domain name>\username and password and click *Log on*.
- 16. Select the client machines (Acquisition, Review, and INW Server) one at a time from the *Selected Computers* pane and click *Install*.
- 17. Click **Yes** at the confirmation box.
- 18. Click OK at the Number of agents to which notifications were sent message box.
- 19. Restart all the client machines (Acquisition, Review, and INW Server) and Log in as Administrator or a member of that group on all client machines and wait until the Trend Micro OfficeScan icon in system tray changes to blue with a green tick mark symbol.
- 20. Click the *Log Off* link to close the *OfficeScan Web Console*.

#### Trend Micro OfficeScan Server Console Configuration

- Select Start > All Programs > TrendMicro Office Scan server <servername> > Office Scan Web Console. The *Trend Micro OfficeScan Login* window appears.
- 2. Enter the appropriate user name and password and click *Login*. The *Summary* window opens.
- 3. From the top pane, select **Agents > Agent Management**.
- 4. On the left side, select *OfficeScan Server*.
- 5. From the *Settings* options, select **Scan Settings > Manual Scan Settings**. The *Manual Scan Settings* screen appears.
- 6. Click the *Target* tab and select only the following options. Uncheck all other options.

| Field                            | Selected Value                    |
|----------------------------------|-----------------------------------|
| Files to Scan                    | File types scanned by IntelliScan |
| Scan Settings                    | Scan compressed files             |
| Scan Settings                    | Scan OLE objects                  |
| Virus/Malware Scan Settings Only | Scan boot area                    |
| CPU Usage                        | Low                               |

7. Click the *Scan Exclusion* tab and select only the following options. Uncheck all other options.

| Field          | Selected Value                                  |
|----------------|-------------------------------------------------|
|                |                                                 |
| Scan Exclusion | Enable scan exclusion                           |
| Scan Exclusion | Apply scan exclusion settings to all scan types |

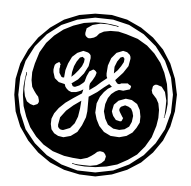

| Scan Exclusion List (Directories) | Exclude directories where Trend |
|-----------------------------------|---------------------------------|
|                                   | Micro products are installed.   |
|                                   | Select <b>Add path to agent</b> |
|                                   | Computers Exclusion list.       |
|                                   |                                 |

- Select *Adds path* from the drop-down under *Saving the OfficeScan agent's exclusion list*.
  a. Type D:\GEMMS\Prucka\ and click *Add*.
  - b. Type **D:\GEData\Studies** and click **Add**.
- 9. Click Apply to All Agents.
- 10. Click OK at the The exclusion list on this screen will replace the exclusion list on the agents or domains you selected in the client tree earlier. Do you want to proceed? message.
- 11. Click *Close* to close the *Manual Scan Settings* screen.
- 12. From the top pane, select **Agent > Agent Management**.
- 13. On the left side, select OfficeScan Server.
- 14. From the *Settings* options, select **Scan Settings > Real-time Scan Settings**. The *Realtime Scan Settings* screen appears.
- 15. Click the *Target* tab and select only the following options. Uncheck all other options.

| Field                            | Selected Value                    |
|----------------------------------|-----------------------------------|
| Real-Time Scan Settings          | Enable virus/malware scan         |
| Real-Time Scan Settings          | Enable spyware/grayware scan      |
| Files to Scan                    | File types scanned by IntelliScan |
| Scan Settings                    | Scan compressed files             |
| Scan Settings                    | Scan OLE objects                  |
| Virus/Malware Scan Settings Only | Enable IntelliTrap                |

16. Click the Scan Exclusion tab and select only the following options. Uncheck all other options.

| Field                             | Selected Value                                                |
|-----------------------------------|---------------------------------------------------------------|
| Scan Exclusion                    | Enable scan exclusion                                         |
| Scan Exclusion                    | Apply scan exclusion settings to all scan types               |
| Scan Exclusion List (Directories) | Exclude directories where Trend Micro products are installed. |

17. Confirm that **D:\GEMMS\Prucka\** and **D:\GEData\Studies** are included in the Exclusion List.

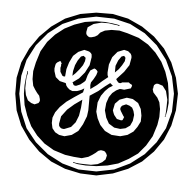

- 18. Click the *Action* tab.
- 19. Keep the default settings and uncheck the following options:

| Field            | Unselected Value                                                                    |
|------------------|-------------------------------------------------------------------------------------|
| Virus/Malware    | Display a notification message on<br>endpoints when virus/malware is<br>detected    |
| Spyware/Grayware | Display a notification message on<br>endpoints when<br>spyware/grayware is detected |

- 20. Click Apply to All Agents.
- 21. Click *Close* to close the *Real-time Scan Settings* screen.
- 22. From the top pane, select **Agents > Agent Management**.
- 23. On the left side, select *OfficeScan Server*.
- 24. From *Settings*, select Scan Settings > Scheduled Scan Settings. The *Scheduled Scan Settings* screen appears.
- 25. Click the *Target* tab and select only the following options. Uncheck all other options.

| Field                            | Selected Value                                   |
|----------------------------------|--------------------------------------------------|
| Scheduled Scan Settings          | Enable virus/malware scan                        |
| Scheduled Scan Settings          | Enable spyware/grayware scan                     |
| Schedule                         | Weekly, every Sunday, Start time:<br>00:00 hh:mm |
| Files to Scan                    | File types scanned by IntelliScan                |
| Scan Settings                    | Scan compressed files                            |
| Scan Settings                    | Scan OLE objects                                 |
| Virus/Malware Scan Settings Only | Scan boot area                                   |
| CPU Usage                        | Low                                              |

26. Click the *Scan Exclusion* tab and select only the following options. Uncheck all other options.

| Field | Selected Value |
|-------|----------------|

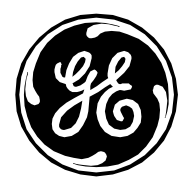

| Scan Exclusion                    | Enable scan exclusion                                            |
|-----------------------------------|------------------------------------------------------------------|
| Scan Exclusion                    | Apply scan exclusion settings to all scan types                  |
| Scan Exclusion List (Directories) | Exclude directories where Trend<br>Micro products are installed. |

27. Confirm that D:\GEMMS\Prucka\ and D:\GEData\Studies are included in the Exclusion List.

### 28. Click the *Action* tab.

29. Keep the default settings and uncheck the following options:

| Field            | Unselected Value                                                                    |
|------------------|-------------------------------------------------------------------------------------|
| Virus/Malware    | Display a notification message on<br>endpoints when virus/malware is<br>detected    |
| Spyware/Grayware | Display a notification message on<br>endpoints when<br>spyware/grayware is detected |

- 30. Click *Apply to All Agents*.
- 31. Click *Close* to close the *Scheduled Scan Settings* screen.
- 32. From the top pane, select **Agents > Agent Management**.
- 33. On the left side, select *OfficeScan Server*.
- 34. From *Settings*, select **Scan Settings > Scan Now Settings**. The *Scan Now Settings* screen appears.
- 35. Click the *Target* tab and select only the following options. Uncheck all other options.

| Field                            | Selected Value                    |
|----------------------------------|-----------------------------------|
| Scan Now Settings                | Enable virus/malware scan         |
| Scan Now Settings                | Enable spyware/grayware scan      |
| Files to Scan                    | File types scanned by IntelliScan |
| Scan Settings                    | Scan compressed files             |
| Scan Settings                    | Scan OLE objects                  |
| Virus/Malware Scan Settings Only | Scan boot area                    |
| CPU Usage                        | Low                               |

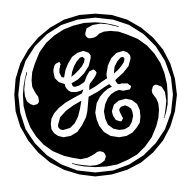

36. Click the *Scan Exclusion* tab and select only the following options. Uncheck all other options.

| Field                             | Selected Value                                                   |
|-----------------------------------|------------------------------------------------------------------|
| Scan Exclusion                    | Enable scan exclusion                                            |
| Scan Exclusion                    | Apply scan exclusion settings to all scan types                  |
| Scan Exclusion List (Directories) | Exclude directories where Trend<br>Micro products are installed. |

- 37. Confirm that D:\GEMMS\Prucka\ and D:\GEData\Studies are included in the Exclusion List.
- 38. Click Apply to All Agents.
- 39. Click *Close* to close the *Scan Now Settings* screen.
- 40. From the top pane, select **Agents > Agent Management**.
- 41. On the left side, select *OfficeScan Server*.
- 42. From Settings, select Web Reputation Settings. The Web Reputation Settings screen appears.
- 43. Click the *External Agents* tab and uncheck *Enable Web reputation policy on the following operating systems,* if selected already during installation.
- 44. Click the *Internal Agents* tab and uncheck *Enable Web reputation policy on the following operating systems*, if selected already during installation.
- 45. Click Apply to All Agents.
- 46. Click *Close* to close the *Web Reputation* screen.
- 47. From the top pane, select **Agents > Agent Management**.
- 48. On the left side, select *OfficeScan Server*.
- 49. From Settings, select Behavior Monitoring Settings. The Behavior Monitoring Settings screen appears.
- 50. Uncheck *Enable Malware Behavior Blocking* and *Enable Event Monitoring*.
- 51. Click *Apply to All Agents*.
- 52. Click *Close* to close the *Behavior Monitoring* screen.
- 53. From the top pane, select **Agents > Agent Management**.
- 54. On the left side, select *OfficeScan Server*.

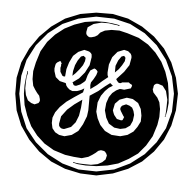

- 55. From *Settings*, select *Device Control Settings*. The *Device Control Settings* screen appears.
- 56. Click the *External Agents* tab and uncheck the following options:

| Field        | Unselected Value                                                                                        |
|--------------|----------------------------------------------------------------------------------------------------|
| Notification | Display a notification message on<br>endpoints when OfficeScan<br>detects unauthorized device<br>access |
| NA           | Block the AutoRun function on USB storage                                                               |
| NA           | Enable Device Control                                                                                   |

- 57. Click the Internal Agents tab. Uncheck the same options listed in step 56.
- 58. Click *Apply to All Agents*.
- 59. Click *Close* to close the *Device Control Settings* screen.
- 60. From *Settings*, select *Device Control Settings*. The *Device Control Settings* screen reopens.
- 61. Click the *External Agents* tab and uncheck *Enable Device Control*.
- 62. Click the *Internal Agents* tab and uncheck *Enable Device Control*.
- 63. Click Apply to All Agents.
- 64. Click *Close* to close the *Device Control Settings* screen.
- 65. From the top pane, select **Agents > Agent Management**.
- 66. On the left side, select *OfficeScan Server*.
- 67. From *Settings*, select *Privileges and Other Settings*.
- 68. Click the *Privileges* tab and select only the following options. Uncheck all other options.

| Field                       | Selected Value/Operation                         |
|-----------------------------|--------------------------------------------------|
| Scan Privileges             | Configure Manual Scan Settings                   |
| Scan Privileges             | Configure Real-time Scan Settings                |
| Scan Privileges             | Configure Scheduled Scan Settings                |
| Proxy Setting<br>Privileges | Allow the agent user to configure proxy settings |

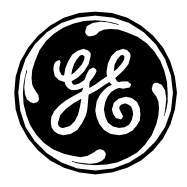

| Uninstallation    | Requires a password. Enter a suitable password and confirm password. |
|-------------------|----------------------------------------------------------------------|
| Unload and Unlock | Requires a password. Enter a suitable password and confirm password. |

### 69. Click the Other Settings tab. Uncheck all options.

Note: It is important to clear the following options:

| Field                            | Option to Clear                                           |
|----------------------------------|-----------------------------------------------------------|
| •••                              |                                                           |
| OfficeScan Agent Self-protection | Protect OfficeScan agent services                         |
| OfficeScan Agent Self-protection | Protect files in the OfficeScan agent installation folder |
| OfficeScan Agent Self-protection | Protect OfficeScan agent registry<br>keys                 |
| OfficeScan Agent Self-protection | Protect OfficeScan agent processes                        |

- 70. Click Apply to All Agents.
- 71. Click *Close* to close the *Privileges and Other Settings* screen.
- 72. From the top pane, select **Agents > Agent Management**.
- 73. On the left side, select *OfficeScan Server*.
- 74. From *Settings*, select *Additional Service Settings*.
- 75. Uncheck *Enable service on the following operating systems*.
- 76. Click Apply to All Agents.
- 77. Click *Close* to close the *Additional Service Settings* screen.
- 78. From the top pane, select **Agents > Global Agent Settings**.
- 79. Select only the following options. Uncheck all other options.

| Field                                    | Selected Value                                                                                                    |
|------------------------------------------|----------------------------------------------------------------------------------------------------|
| Scan Settings for Large Compressed Files | Do not scan files in the compressed file if the size exceeds<br>2 MB. Follow this for Real-Time Scan and Manual<br>Scan/Schedule Scan/Scan Now. |
| Scan Settings for Large Compressed Files | In a compressed file scan only the first 100 files. Follow<br>this for Real-Time Scan and Manual Scan/Schedule<br>Scan/Scan Now.                |

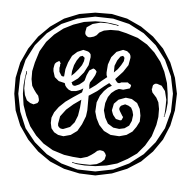

| Scan Settings | Exclude the OfficeScan server database folder from Real-<br>time Scan. |
|---------------|------------------------------------------------------------------------|
| Scan Settings | Exclude Microsoft Exchange server folders and files from scans.        |

- 80. Click Save.
- 81. From the top pane, select **Updates > Agents > Manual Updates.**
- 82. Select *Manually select agents* and click *Select*.
- 83. Double-click the appropriate domain name under *OfficeScan Server*.
- 84. Select client system one at a time and click *Initiate Update*.
- 85. Click *OK* when prompted.
- 86. Click *Log off* and close the *OfficeScan Web Console*.

#### **Trend Micro OfficeScan Post Installation Guidelines**

- 1. Enable the Loopback Connection. See "Enable Loopback Connection" for more information.
- 2. Configure the Computer Browser service. See "Configure Computer Browser Service After Anti-Virus Installation" for more information.